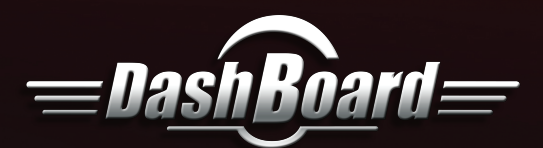

# Panasonic Camera Control System User Guide

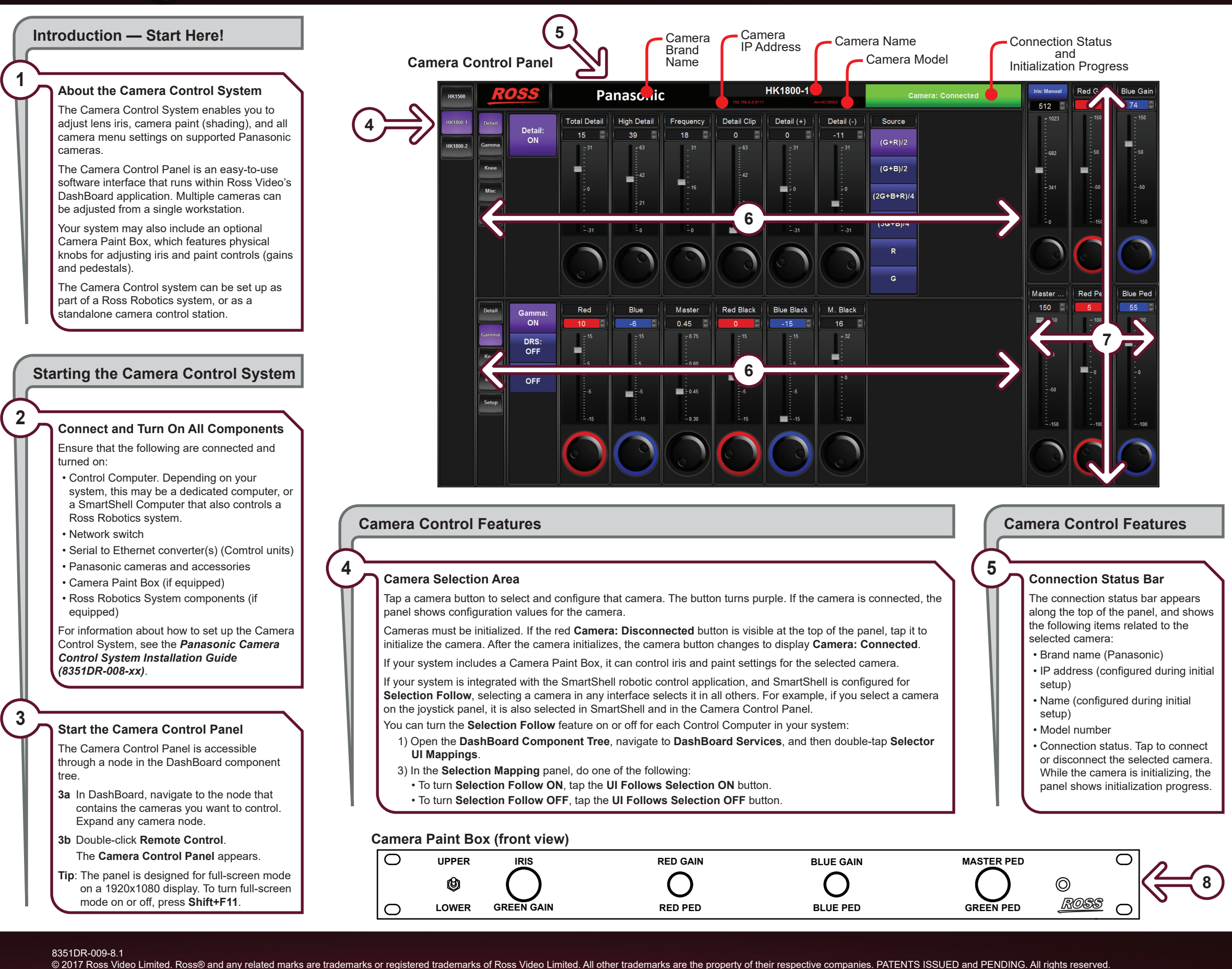

No part of this publication may be reproduced, stored in a retrieval system, or transmitted in any form or by any means, mechanical, photocopying, recording, or otherwise, without the prior written permission of Ross Video. While every precaution

has been taken in the preparation of this document, Ross Video assumes no responsibility for errors or omissions. Neither is any liability assumed for damages resulting from the use of the information contained herein.

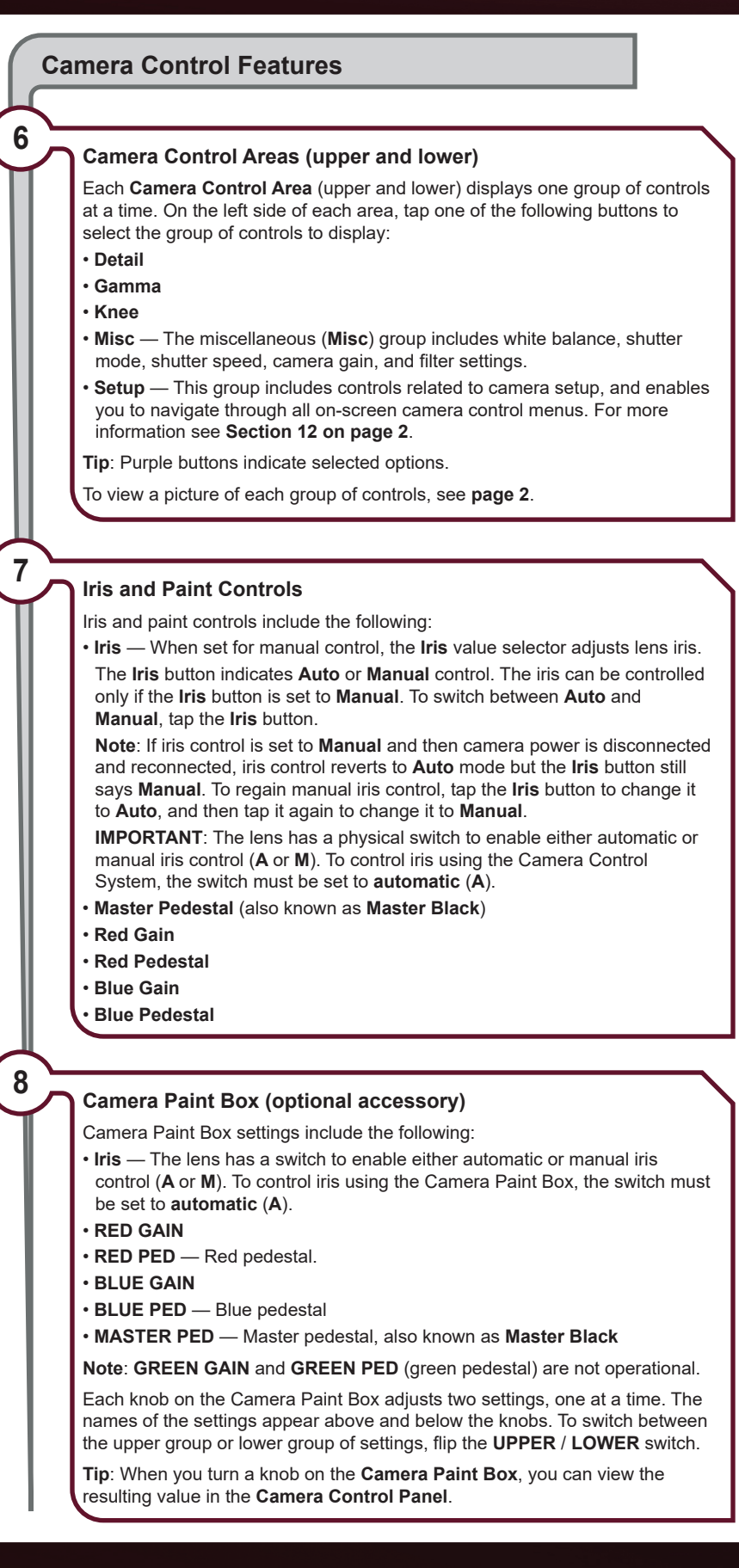

### page 1 of 2

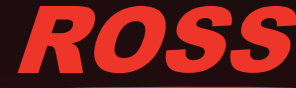

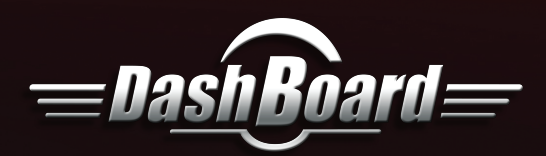

9

# Panasonic Camera Control System User Guide (continued)

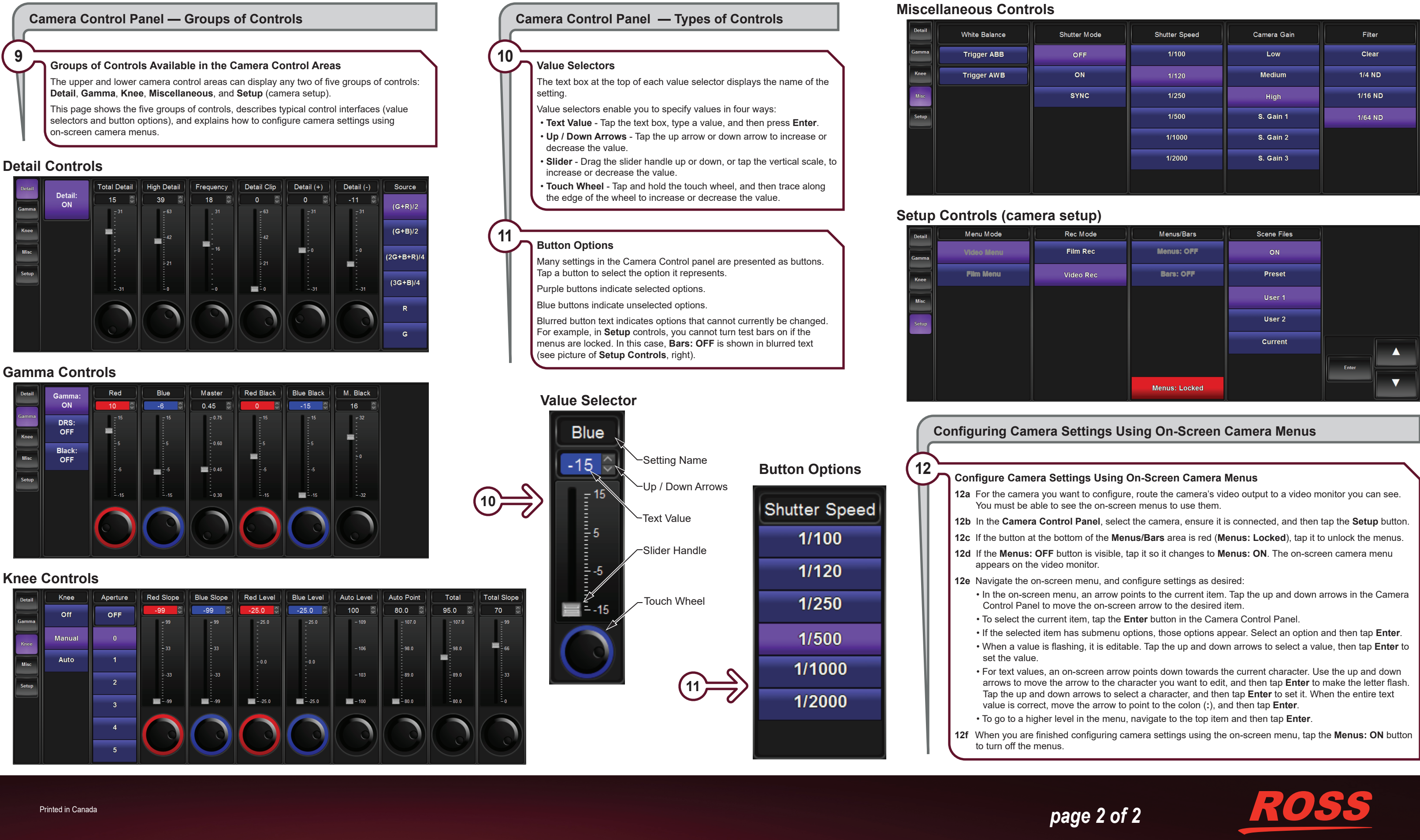

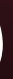

| Shutter Mode | Shutter Speed | Camera Gain | Filter  |
|--------------|---------------|-------------|---------|
| OFF          | 1/100         | Low         | Clear   |
| ON           | 1/120         | Medium      | 1/4 ND  |
| SYNC         | 1/250         | High        | 1/16 ND |
|              | 1/500         | S. Gain 1   | 1/64 ND |
|              | 1/1000        | S. Gain 2   |         |
|              | 1/2000        | S. Gain 3   |         |
|              |               |             |         |